## Guía sugerida para limpiar (vaciar) bandejas de mensajes del correo electrónico institucional

## Introducción

La compañía *Google* es la proveedora del servicio de las diferentes herramientas que frecuentemente se usan en las instituciones educativas. Algunas de ellas son: *Calendar, Drive, Photos* y *Gmail.* El correo electrónico de la PUCPR usa la plataforma de *Google,* y es el medio oficial de comunicación dentro de la comunidad universitaria.

Como parte de los ofrecimientos que *Google* le hace a las instituciones educativas y a su vez, a todos los usuarios adscritos a la PUCPR, es la capacidad de almacenamiento de 125 *Terabytes* (TB) [1 TB es aproximadamente igual a 1,000 *Gigabytes* (GB)]. De acuerdo con la compañía, esto es suficiente espacio para aproximadamente 100 millones de documentos, 8 millones de presentaciones o 400,000 horas de vídeo.

Para no excederse de la capacidad de almacenaje de todos los usuarios de la PUCPR, es altamente aconsejable que, con frecuencia, se limpien o vacíen las bandejas de mensajes del correo electrónico.

A continuación, se ilustra algunas formas de realizar este proceso.

1. Acceda a su bandeja de entrada (*Inbox*) de su correo electrónico institucional.

| M Inbox -                         | - director_tti@pucpr.edu - × +    | v –                                                                 | ٥      |
|-----------------------------------|-----------------------------------|---------------------------------------------------------------------|--------|
| $\leftrightarrow$ $\rightarrow$ ( | C mail.google.com/mail/u/1/#inbox | Q & ±                                                               | •      |
|                                   | M Gmail                           | Q Search in mail                                                    |        |
| Mail                              | 🖉 Compose                         |                                                                     |        |
|                                   | Inbox                             |                                                                     | •      |
| Chat                              | 🕁 Starred                         | Woohoo! You've read all the messages in your inbox.                 |        |
| 000                               | Snoozed                           | Eventhing day                                                       |        |
| Spaces                            | ∑ Important                       | • Everytning else 1–50 of 8,461                                     | :      |
| Ċ                                 | ▷ Sent                            | 🔲 🚖 ゝ Aleys Insti., me 4 🛛 Aplicación Lock down - Your message M    | lay 11 |
| Meet                              | Drafts                            | P. P. (P. (P. (P. (+1)                                              |        |
|                                   | ▷ Categories                      | 🔲 🚖 🍺 me, Jorge 2 Nueva Forma para Solicitar Servicios 🛛 M          | lay 11 |
|                                   | ✓ More                            | 🔲 🚖 🕨 me Carlos, Dallas 4 Invitación a facultad para participar e 🕅 | 1ay 11 |
|                                   | Labels +                          | 🕂 🗌 🚖 🕨 Ivette, me 2 Información de los últimos cinco años M        | ay 10  |
|                                   | Follow up                         | 🔲 🚖 🍃 Marielisa Diaz Informasi: <b><u>Ahora Endpoint MFA 🕅</u></b>  | /lay 9 |
|                                   | Información sobre Elluci          | . 🗍 🕁 🐌 González Orench. Wi. Vacaciones Re: Invitación a facultad p | /lay 9 |
|                                   | Misc                              |                                                                     | 10     |
|                                   | Notes                             | me, Frances 2 Invitación para participar en investiga               | lay 8  |
|                                   | Priority                          | 🗌 🚖 🏓 Eric, me 2 Salida oficina medica - No hay proble M            | /lay 8 |
|                                   | ✓ More                            | 🔲 🚖 🍃 Alejand Alejand. 4 Inhalación de Programa Sage 50 - La N      | ∕lay 5 |
|                                   |                                   | 🗌 🚖 🐌 Julio, me 2 🛛 Problema de Wifi Dr. Edgardo J 🕅                | /lay 5 |
|                                   |                                   |                                                                     |        |

2. Una de las maneras de limpiar su bandeja de entrada (*Inbox*) es seleccionar con una marca de cotejo aquellos mensajes que se deseen borrar. Se sugiere que se eliminen aquellos mensajes que no sean importantes y que contengan archivos adjuntos (*attachments*) en formatos pdf, fotos, vídeos, otros. Los mensajes que contienen alguno o varios de estos archivos adjuntos son los que más espacio de almacenamiento ocupan en la cuenta. Si se quiere guardar alguno de estos documentos, se recomienda que utilice alguna memoria externa (*jump drive*) u otra, para almacenarlos.

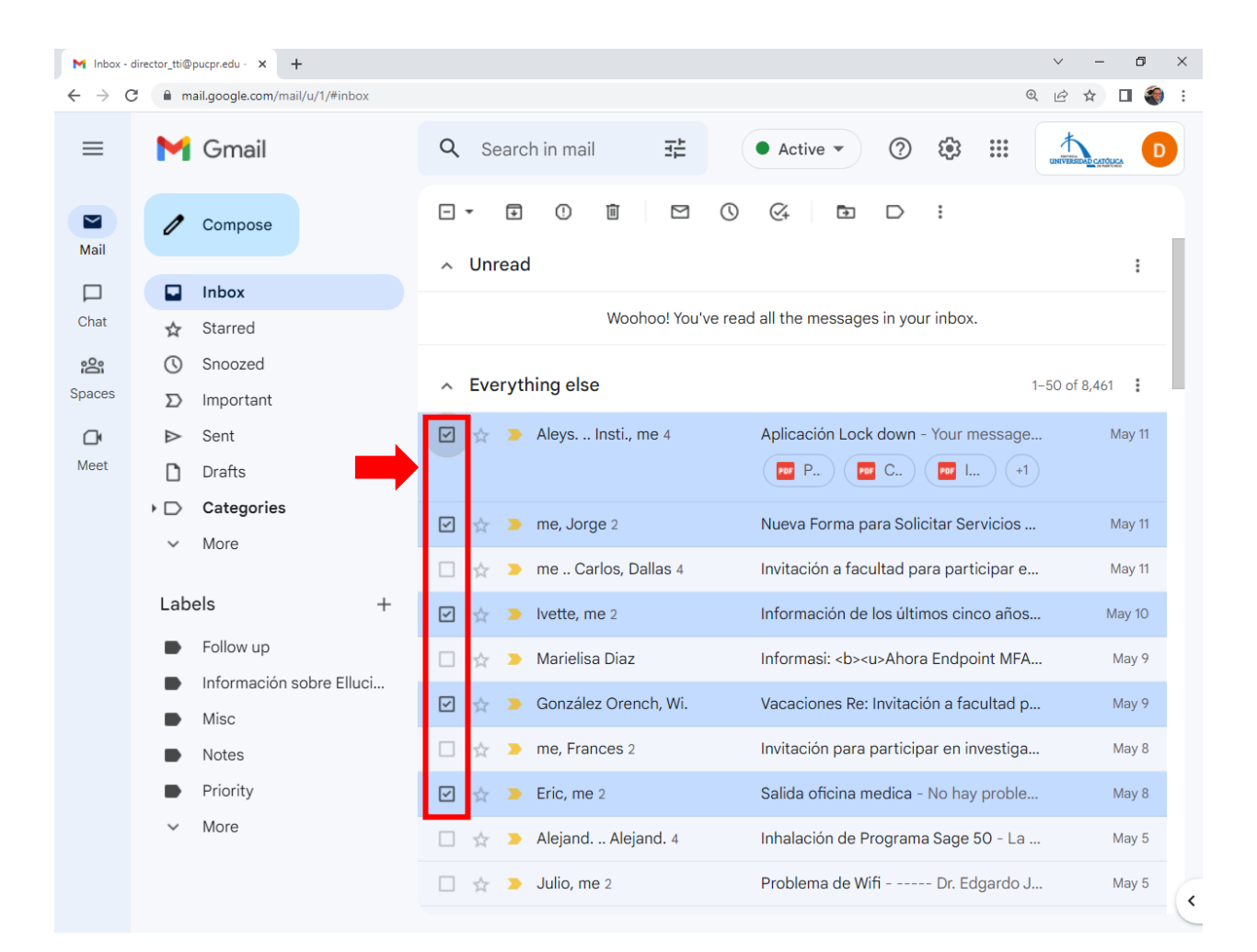

3. Una vez seleccionados los mensajes que deseen eliminarse, debe hacer *click* en el icono del zafacón que aparece en la barra superior de la página.

| M Inbox - c                       | lirector_tti@pucpr.edu                        | - × +                 |                            |                                   |                                             | ~ - 0 ×            |
|-----------------------------------|-----------------------------------------------|-----------------------|----------------------------|-----------------------------------|---------------------------------------------|--------------------|
| $\leftrightarrow$ $\rightarrow$ C | 🔒 mail.googl                                  | e.com/mail/u/1/#inbox |                            |                                   | 6                                           | 0 @ ☆ 🗆 🍓 :        |
| ≡                                 | M Gm                                          | ail                   | Q Searc                    | h in mail 🛛 📑                     | ● Active ▼ ⑦ 卷 ⅲ                            |                    |
| Mail                              | 0 Comp                                        | oose                  | - <b>-</b> +               |                                   |                                             |                    |
|                                   | 🖬 Inbox                                       | c                     | <ul> <li>Onread</li> </ul> |                                   |                                             | :                  |
| Chat                              | 🕁 Starre                                      | ed                    |                            | Woohoo! You've re                 | ead all the messages in your inbox.         |                    |
| Spaces                            | Snooz                                         | zed                   | ∧ Everyth                  | ing else                          |                                             | 1–50 of 8,461      |
| Meet                              | <ul> <li>Sent</li> <li>Droffr</li> </ul>      |                       | v 🛧 >                      | Aleys Insti., me 4                | Aplicación Lock down - Your message         | May 11             |
|                                   | <ul> <li>▶ □ Categ</li> <li>✓ More</li> </ul> | gories                |                            | me, Jorge 2<br>me Carlos Dallas 4 | Nueva Forma para Solicitar Servicios        | . May 11<br>May 11 |
|                                   | Labels                                        | +                     |                            | lvette, me 2                      | Información de los últimos cinco años       | May 10             |
|                                   | Follow                                        | Follow up             | 🗆 🕁 🍃                      | Marielisa Diaz                    | Informasi: <b><u>Ahora Endpoint MFA</u></b> | May 9              |
|                                   | Misc                                          |                       | V 🕁 🕨                      | González Orench, Wi.              | Vacaciones Re: Invitación a facultad p      | May 9              |
|                                   | Notes                                         | 5                     | 🗆 🕁 🍃                      | me, Frances 2                     | Invitación para participar en investiga.    | May 8              |
|                                   | Priori                                        | ty                    | V 🛧 🕨                      | Eric, me 2                        | Salida oficina medica - No hay proble.      | May 8              |
|                                   | ✓ More                                        |                       | 🗆 🛧 🍃                      | Alejand Alejand. 4                | Inhalación de Programa Sage 50 - La         | May 5              |
|                                   |                                               |                       | 🗆 🕁 🕨                      | Julio, me 2                       | Problema de Wifi Dr. Edgardo J              | May 5              |

4. Los mensajes eliminados son movidos de la bandeja de entrada (*Inbox*) al zafacón (*Trash*).

| M Inbox - d | director_tti@puc | pr.edu - × +               |                                                                                                    | ~                            | - 0 ×   |
|-------------|------------------|----------------------------|----------------------------------------------------------------------------------------------------|------------------------------|---------|
| ← → C       | 🗎 🗎 mail.g       | google.com/mail/u/1/#inbox |                                                                                                    | ⊕ <i>\</i> £                 | ☆ 🛛 🌒 : |
| ≡           | <b>M</b> (       | Gmail                      | Q Search in mail                                                                                        | ⑦                            |         |
| Mail        | 0 0              | Compose                    |                                                                                                    |                              |         |
|             | ∑ lr             | mportant                   |                                                                                                    |                              |         |
| Chat        | ⊳ s              | Sent                       | Woohoo! You've read all the messa                                                                       | ages in your inbox.          |         |
| ŝ           |                  | Drafts                     |                                                                                                    |                              |         |
| Spaces      | ¢ ⊂ ∢            | Categories                 | <ul> <li>Everything else</li> </ul>                                                                     | 1–50 of                      | 8,456   |
| Ċ           | ^ L              | ess                        | 🔲 🖕 🍃 me Carlos, Dallas 4 Invitación a f                                                                | acultad para participar e    | May 11  |
| Meet        | <b>₽₀</b> S      | Scheduled                  | 🔲 🛧 🕨 Marielisa Diaz Informasi: <k< td=""><td>&gt;&gt;<u>Ahora Endpoint MFA</u></td><td>May 9</td></k<> | >> <u>Ahora Endpoint MFA</u> | May 9   |
|             | M A              | All Mail                   |                                                                                                    | ra participar en investiga   | May 8   |
|             | () S             | Spam                       |                                                                                                    | ra participar en investiga   | May 0   |
|             | ΠT               | Trash                      | 🔲 🚖 🍃 Alejand Alejand. 4 Inhalación d                                                                   | e Programa Sage 50 - La      | May 5   |
|             | têt N            | Manage labels              | 🗌 🛧 🍃 Julio, me 2 Problema de                                                                           | Wifi Dr. Edgardo J           | May 5   |
|             | + 0              | Create new label           | 🗌 🛧 🕨 Consejo, me 2 🛛 Problema co                                                                       | n el Wifi Dr. Edgar          | May 5   |
|             | Labels           | s +                        | 🗌 👷 🍃 Jeyshka Bibliote. 4 🛛 EBSCO data                                                                  | base no permite acceso - E   | May 5   |
|             | ► F              | Follow up                  | <b>I</b> i (                                                                                            | La i P EBSC                  |         |
|             | ► Ir             | nformación sobre Elluci    | 🗌 ☆ 🍃 Carlos, me 2 🛛 Problema co                                                                        | n el CRN 40070, ENSC 6       | May 4   |
|             | ► N              | Aisc                       | □ ↔ > Midiany me 2 Office                                                                               | - Dr. Edgardo I. Avilés-Ga   | May 3   |
|             | ► N              | lotes                      |                                                                                                    |                              |         |
|             | ► P              | Priority                   | 📋 👷 🏓 Marisol, me 2 🤅 Problemas A                                                                       | cceso píonero - Saludos:     | May 3   |
|             | $\sim$ N         | Nore                       |                                                                                                    |                              |         |

5. Los mensajes que fueron eliminados aparecerán en la bandeja del zafacón. Si por error se borró algún mensaje, este debe aparecer en esta bandeja. Importante señalar que, todo mensaje en esta bandeja será eliminado permanentemente, de forma automática, después de 30 días de haber sido borrado.

| M Trash - c                       | director_tti@    | pucpr.edu - E 🗙 🕂               |                                                                     | ~ - 0 ×                    |
|-----------------------------------|------------------|---------------------------------|---------------------------------------------------------------------|----------------------------|
| $\leftrightarrow$ $\rightarrow$ C | 9 🔒 m            | nail.google.com/mail/u/1/#trash |                                                                     | @ @ ☆ 🛛 餐 ፤                |
| ≡                                 | M                | Gmail                           | Q in:trash X 3 ↔ Active ▼ ⑦ 🚯                                       |                            |
| Mail                              | 1                | Compose                         | From  Any time  Any time  Any time  Any time  Advanced              | search                     |
|                                   | $\Sigma$         | Important                       | □ • C :                                                             | 1–10 of 10 < >             |
| Chat                              | $\triangleright$ | Sent                            | Messages that have been in Trash more than 30 days will be automati | cally deleted.             |
| 00                                | D                | Drafts                          | Empty Trash now                                                     |                            |
| Spaces                            | $\cdot \Box$     | Categories                      | 🗌 🔊 🕅 Aleys, Instill me 4 🛛 🔹 Aplicación Lock down - Your mess      | age T May 11               |
| Ċ                                 | ^                | Less                            |                                                                     |                            |
| Meet                              | Ee               | Scheduled                       | Febles Rivera, Lyan. Solicitud de uso: Equipo audiovisu             | al y d May 11              |
|                                   |                  | All Mail                        | 🔲 🍗 🔟 me, Jorge 2 Nueva Forma para Solicitar Servici                | os Au May 11               |
|                                   | ()               | Spam                            | Información de los últimos cinco a                                  | ños d May 10               |
|                                   | Ū                | Trash                           | 🗌 🔉 🕅 González Orench. Wi                                           | d pa May 9                 |
|                                   | ¢                | Manage labels                   |                                                                     |                            |
|                                   | +                | Create new label                | Salida oficina medica - No hay pro                                  | blem May 8                 |
|                                   |                  |                                 | 🗌 🔉 🔟 Torres Vera, Ivette Solicitud de tres líneas de data par      | Ta AE May 4                |
|                                   | Labels           | els +                           | 🗌 🍃 🔟 Thaismarie, me 2 Problema - Saludos: La situación y           | ra fue May 4               |
|                                   |                  | Follow up                       | Ellucian's Banner Digital Insider for                               | Apr 27                     |
|                                   |                  | Información sobre Elluci        |                                                                     |                            |
|                                   |                  | Misc                            | Fecha para exportar cursos - Salu                                   | dos Apr 26                 |
|                                   |                  | Notes                           | Using 287,763.02 GB Program Policies Last ac                        | count activity: 1 hour ago |
|                                   |                  | Priority                        | Powered by Google                                                   | Details                    |
|                                   | ~                | More                            |                                                                     |                            |

 También, se puede vaciar permanentemente la bandeja de zafacón, antes de los 30 días. Esto se hace al oprimir la opción de: *Empty Trash Now.* Se aconseja que vacíe el zafacón antes de los 30 días (diariamente, semanalmente, u otra) para liberar espacio de almacenamiento.

| M Trash - d | irector_tti@ | pucpr.edu - T 🗙 🕂              |                                | ~ - ō ×                                             |
|-------------|--------------|--------------------------------|--------------------------------|-----------------------------------------------------|
| ← → C       | # m          | ail.google.com/mail/u/1/#trash |                                | @ ☞ ☆) □ 🌍 :                                        |
| ≡           | M            | Gmail                          | Q in:trash X 荘                 | • Active • ? 🔅 🏭 📩                                  |
| Mail        | 0            | Compose                        | From 🔹 Any time 🔹 Has at       | ttachment To - Advanced search                      |
|             | Σ            | Important                      | □ - C :                        | 1–10 of 10 < >                                      |
| Chat        | $\bowtie$    | Sent                           | Messages that have been in Tra | sh more than 30 days will be automatically deleted. |
| 000         | D            | Drafts                         |                                | Empty Trash now                                     |
| Spaces      | $\cdot \Box$ | Categories                     | 📄 🔰 🕅 Aleys Insti., me 4       | Aplicación Lock down - Your message T May 11        |
| C           | ^            | Less                           |                                |                                                     |
| Meet        | E.           | Scheduled                      | 🔄 > 🔟 Febles Rivera, Lyan.     | Solicitud de uso: Equipo audiovisual y d May 11     |
|             | $\square$    | All Mail                       | 📃 🍃 🔟 me, Jorge 2              | Nueva Forma para Solicitar Servicios Au May 11      |
|             | ()           | Spam                           | 📃 🍗 🔟 lvette, me 2             | Información de los últimos cinco años d May 10      |
|             | Ū            | Trash                          | 📄 🔈 🕅 González Orench, Wi.     | Vacaciones Re: Invitación a facultad pa May 9       |
|             | ¢            | Manage labels                  |                                |                                                     |
|             | +            | Create new label               | 🔄 🎽 🔟 Eric, me 2               | Salida oficina medica - No nay problem May 8        |
|             | Lab          |                                | 📄 🕨 🔟 Torres Vera, Ivette      | Solicitud de tres líneas de data para AE May 4      |
|             | Lab          | bels +                         | 📄 🄰 🔟 Thaismarie, me 2         | Problema - Saludos: La situación ya fue May 4       |
|             |              | Follow up                      | 📃 🍃 🔟 Ellucian Customer S.     | Ellucian's Banner Digital Insider for Apri Apr 27   |
|             |              | Información sobre Elluci       | 🔲 🚬 🕅 Hernán, lvette 2         | Eacha para exportar cursos - Saludos Apr 26         |
|             |              | Misc                           | 🔄 🥭 🔟 Hernan, wette 2          | reena para exportar cursos - saludos Apr 20         |
|             |              | Notes                          | Using 287,763.02 GB            | Program Policies Last account activity: 1 hour ago  |
|             |              | Priority                       |                                | Powered by Google Details                           |
|             | $\sim$       | More                           |                                |                                                     |

Recuerde que, después que se vacíe la bandeja de zafacón (*Trash*), los mensajes borrados no podrán ser recuperados.

 Otra manera más rápida de eliminar mensajes por grupos, es usar la barra de buscar (*Search*). Esta barra aparece en la parte superior de la página, justo al lado del icono de una lupa.

| M Inbox -                         | director_tti@ | Ppucpr.edu - × +                |                                                                     | v – Ø         |
|-----------------------------------|---------------|---------------------------------|---------------------------------------------------------------------|---------------|
| $\leftrightarrow$ $\rightarrow$ ( | C 🔒 n         | nail.google.com/mail/u/1/#inbox |                                                                     | @ @ ☆ □ 🍕     |
| =                                 | Μ             | Gmail                           | Q Search in mail                                                    |               |
| Mail                              | 0             | Compose                         | □ - C :                                                             |               |
|                                   |               | Inbox                           | <ul> <li>Unread</li> </ul>                                          | :             |
| Chat                              | ☆             | Starred                         | Woohoo! You've read all the messages in your inbox.                 |               |
| 0°                                | $\bigcirc$    | Snoozed                         |                                                                     |               |
| Spaces                            | $\Sigma$      | Important                       | <ul> <li>Everything else</li> </ul>                                 | 1–50 of 8,456 |
| Ċ                                 | $\bowtie$     | Sent                            | 🔲 👷 🍃 me Carlos, Dallas 4 🛛 Invitación a facultad para participar e | May 11        |
| Meet                              | D             | Drafts                          | 🗌 🚖 ゝ Marielisa Diaz Informasi: <b><u>Ahora Endpoint MFA</u></b>    | A May 9       |
|                                   | • 🗅           | Categories                      | 🗌 🚖 🗩 me, Frances 2 Invitación para participar en investiga         | May 8         |
|                                   | Labels        | More                            | 🔲 🧄 🍃 Alejand Alejand. 4 Inhalación de Programa Sage 50 - La        | May 5         |
|                                   |               | els +                           | 🗌 👷 🍃 Julio, me 2 Problema de Wifi Dr. Edgardo .                    | J May 5       |
|                                   |               | Follow up                       | 🗌 🚖 🍃 Consejo, me 2 Problema con el Wifi Dr. Edgar                  | May 5         |
|                                   |               | Información sobre Elluci        | 🗌 👷 🍃 Jeyshka Bibliote. 4 🛛 EBSCO data base no permite acceso       | - E May 5     |
|                                   |               | Misc                            | 📃 i ) 📃 EBSC                                                        |               |
|                                   |               | Riority                         |                                                                     | Maria         |
|                                   |               | More                            | 📋 😭 🥦 Carlos, me 2 Problema con el CRN 40070, ENSC 6                | May 4         |
|                                   | ~             | NOLE                            | 🗌 🚖 🗩 Midiany, me 2 Office Dr. Edgardo J. Avilés-Ga                 | a May 3       |
|                                   |               |                                 | 🗌 🛧 🍃 Marisol, me 2 Problemas Acceso pionero - Saludos:             | May 3         |
|                                   |               |                                 |                                                                     |               |

 Si se conoce la dirección de correo electrónico de algún usuario en particular y se quieren borrar todos los mensajes provenientes de esa cuenta en específico, solo basta escribir el nombre y aparecerán todos los mensajes recibidos.

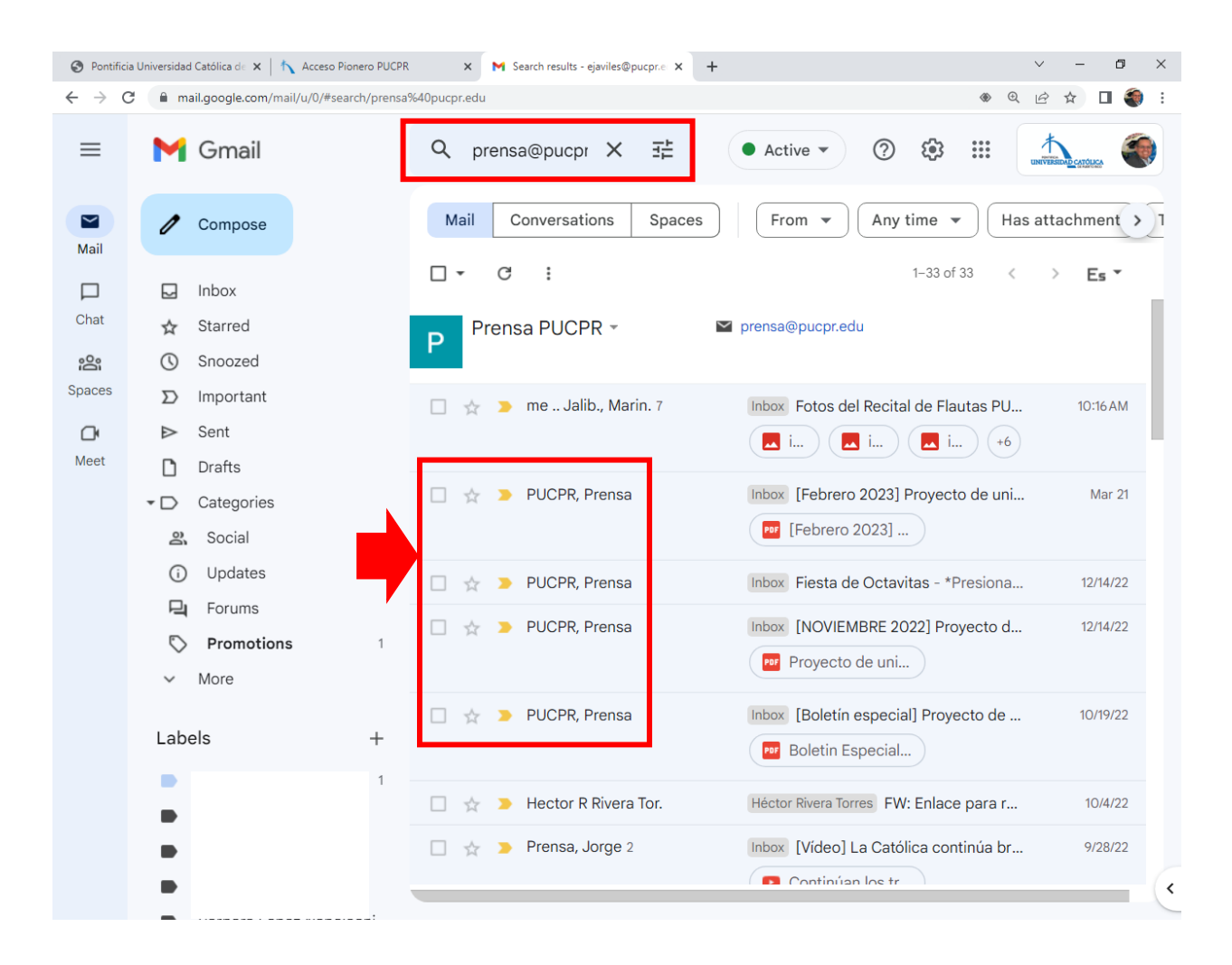

9. Para eliminar todos los mensajes de ese usuario coloque una marca de cotejo y oprima el icono del zafacón.

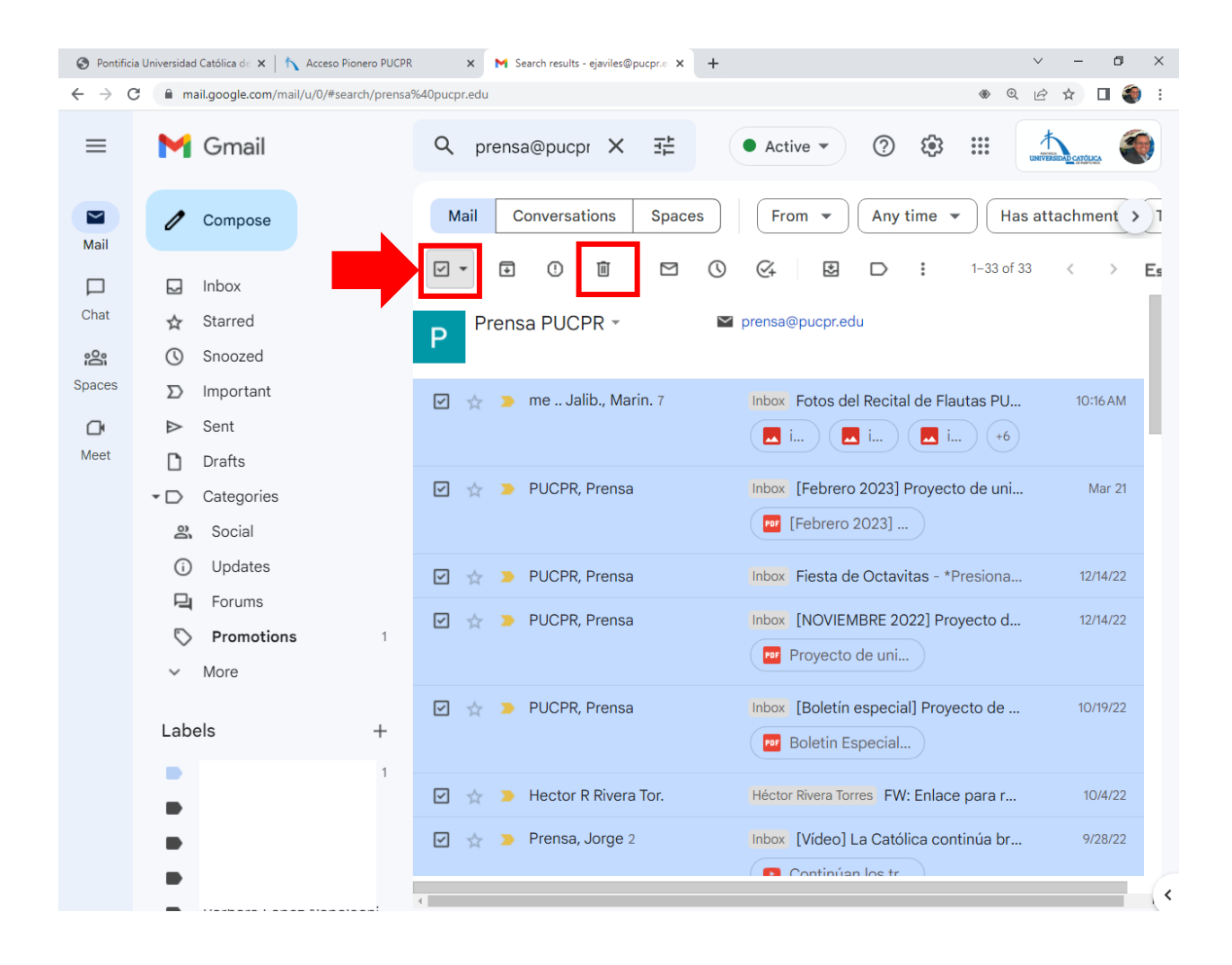

 Puede que haya usuarios que tengan mensajes guardados en otras bandejas, además de la bandeja de entrada (*Inbox*). Para acceder a estas bandejas, seleccione la opción de *More* en el menú de la izquierda.

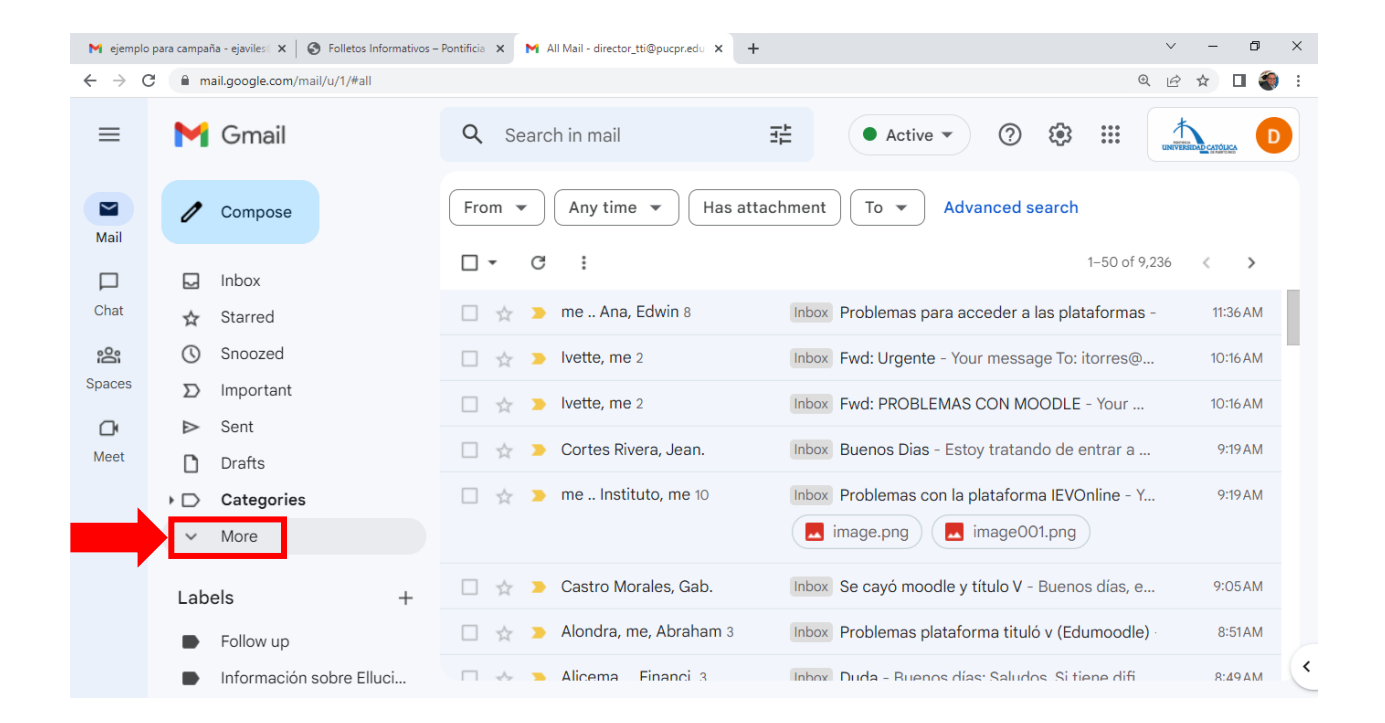

## 11. Luego, seleccione la opción de **All Mail.** Se desplegarán todos los mensajes recibidos, de todas las bandejas.

| M ejemplo                         | para campaña - ejaviles 🛛 🗙 📔 🌚 Folletos Informativos | – Pontificia 🗙 M All Mail - director_tti@pucpr.edu 🗙 🕂 | ~                                                | - 0 ×             |
|-----------------------------------|-------------------------------------------------------|--------------------------------------------------------|--------------------------------------------------|-------------------|
| $\leftrightarrow$ $\rightarrow$ C | mail.google.com/mail/u/1/#all                         |                                                        | ୍ ଜ                                              | ☆ 🛛 🌒 :           |
| ≡                                 | M Gmail                                               | Q Search in mail                                       | ≛ ● Active ▼ ⑦ 戀 ⅲ ▲                             |                   |
| Mail                              | Compose                                               | From 👻 Any time 👻 Has attac                            | hment To 🔹 Advanced search                       |                   |
|                                   | ▷ Sent                                                | □ - C :                                                | 1–50 of 9,236                                    | $\langle \rangle$ |
| Chat                              | Drafts                                                | 🗆 🗠 🚬 me Ana Edwin 8                                   | Inhox Problemas para acceder a las plataformas - | 11:36 AM          |
| _                                 | Categories                                            |                                                        | Trobicinas para acceder a las platarormas        | 110071            |
| 6                                 | ∧ Less                                                | 🔲 🛧 🍃 lvette, me 2                                     | Inbox Fwd: Urgente - Your message To: itorres@   | 10:16 AM          |
| Spaces                            | Scheduled                                             | 🔲 🖕 🍺 lvette, me 2                                     | Inbox Fwd: PROBLEMAS CON MOODLE - Your           | 10:16 AM          |
| Cr<br>Meet                        | 🖉 All Mail                                            | 🗌 👷 🍃 Cortes Rivera, Jean.                             | Inbox Buenos Dias - Estoy tratando de entrar a   | 9:19 AM           |
|                                   | ① Spam                                                | 💠 🗖 📩 me Instituto, me 10                              | Inbox Problemas con la plataforma IE 💽 🔟         |                   |
|                                   | 🔟 Trash                                               |                                                        | image                                            | -                 |
|                                   | 🏟 Manage labels                                       |                                                        |                                                  |                   |
|                                   | + Create new label                                    | 🔲 🛧 🄰 Castro Morales, Gab.                             | Inbox Se cayó moodle y título V - Buenos días, e | 9:05AM            |
|                                   | Labels +                                              | 🔲 👷 🍺 Alondra, me, Abraham 3                           | Inbox Problemas plataforma tituló v (Edumoodle)  | 8:51AM            |
|                                   | Follow up                                             | 🗆 🐣 🦜 Alicema Financi 3                                | Inhox Duda - Ruenos días: Saludos Si tiene difi  | 8:49 AM           |

Para borrar mensajes en esta bandeja, siga las instrucciones ilustradas en los pasos anteriores.

12. Otra bandeja importante es la que guarda los mensajes que se han enviado. Esta es la bandeja de *Sent.* 

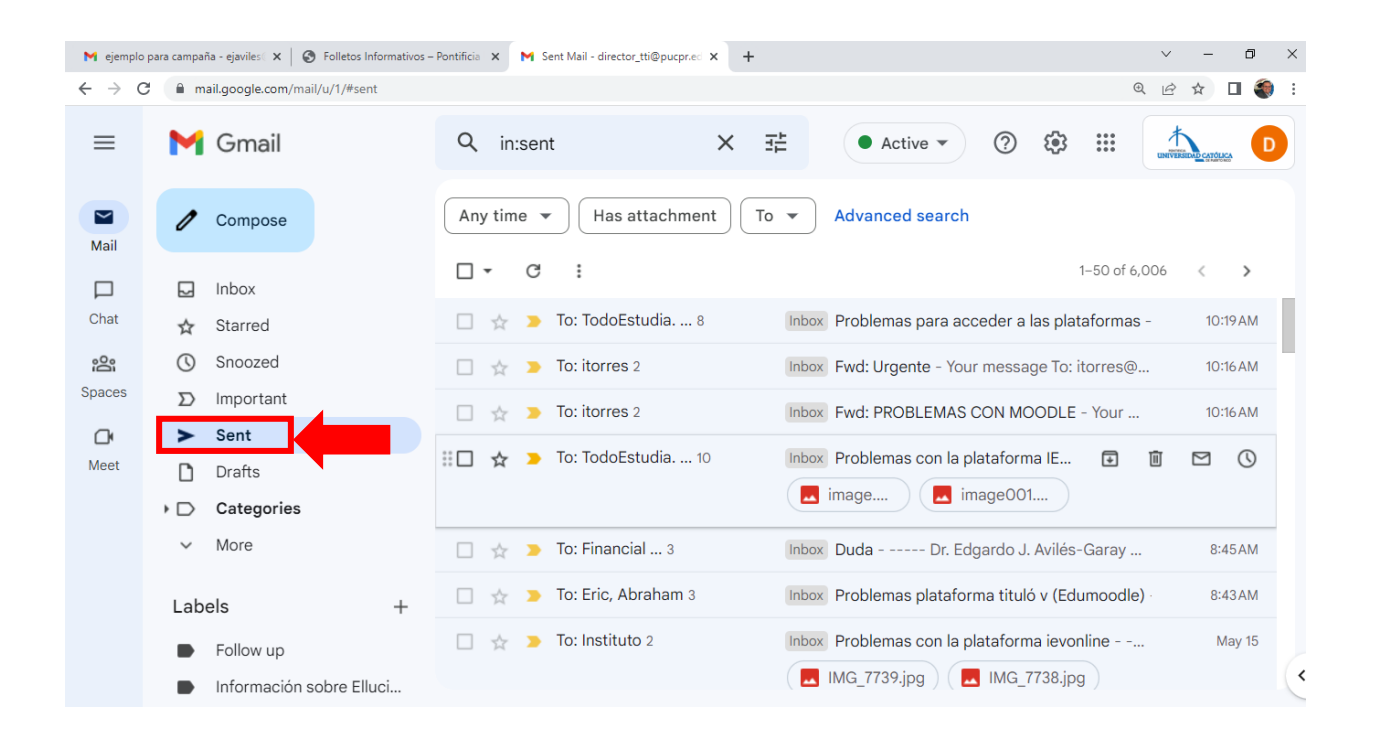

Para borrar mensajes en esta bandeja, siga las instrucciones ilustradas en los pasos anteriores.

- 13. En conclusión, vigile su cuenta de correo y solo borre aquellos mensajes que no sean importantes para usted, según su rol en la Universidad (estudiante, empleados, cuentas de oficinas).
- Se recomienda no excederse del límite de almacenamiento de uso que *Google* les provee a todos los usuarios de la Pontificia Universidad Católica de Puerto Rico.

 De tener dudas o preguntas sobre este proceso, comuníquese con la Oficina de Telecomunicaciones y Tecnologías de Información (TTI) al número: (787) 841-2000, extensión 1751 o al correo electrónico: director\_tti@pucpr.edu.

Guía elaborada y revisada en mayo 2023 por:

Dr. Edgardo J. Avilés-Garay, Director Ejecutivo TTI

Christian A. Rivera Madera, Administrador de Sistemas II Administrador de la Consola de *Google*